Istruzioni per la ricerca nel database del Catasto Generale Toscano della provincia di Lucca (cosiddetto *Vecchio Catasto di Lucca e provincia*) dell'Archivio di Stato di Lucca

a cura di Valentina Simonetti

#### Ricerca catastale nel data-base "LOGIN Catasto"

Inserire nei campi:

USERNAME: ric PASSWORD: ric cliccare su ACCEDI

**Ricercare l'intestazione della proprietà** (uno o più proprietari, cosidetta "ditta catastale") **conoscendo il numero di particella all'impianto (1860-1869) del cosiddetto "vecchio catasto":** 

1 **digitare la sezione "particelle"** (corrispondono alle tavole indicative)

Inserire:

- nel campo "Da particella" e nel campo "A particella" il numero della particella
- la sezione (contraddistinta da una lettera dell'alfabeto) se composta da lettera e numero inserire <u>spazio</u> tra i due,
- ex: A spazio 2
- il Comune

Cliccare "CERCA"

Si apre una nuova pagina:

Cliccare sotto la voce **DESCRIZIONE**: "Particelle n. - n."

Si apre nuova pagina: Cliccare su "**IMMAGINE**"

Nell'immagine che si apre cercare:

nella colonna "Numero" il numero di particella sotto la voce "Dell'Appezzamento" e nella stessa riga il numero della partita sotto la voce "Delle Carte Campione". Trovato il numero della carta Campione chiudere la pagina e aprire la sezione "**Partite**"

#### **Inserire**:

- il numero della partita
- il Comune

Appariranno più opzioni: scegliere la Voce "Campione" per i Terreni e la voce "VCF" per i fabbricati, e nella nuova pagina cliccare su "IMMAGINE"

Nella facciata a sinistra del **DARE** (o **CARICO**) le partite contengono la descrizione dei beni intestati ad uno o a più possessori (c.d. ditta catastale); nella facciata destra dell'**AVERE** (o **SCARICO**) le partite contengono la registrazione delle particelle cedute da quel possessore ad altri per vendita o per altri motivi.

Nella facciata dello **SCARICO**, il nome del nuovo possessore è seguito dall'indicazione "*a c.[arta]*" con il numero che indica la nuova partita dove trovare la registrazione della particella ceduta al nuovo proprietario. Andando a questa nuova partita la particella in questione sarà descritta nella facciata del **DARE**.

Se nella pagina è indicato *"segue"* significa che la descrizione continua nella pagina successiva; se è indicato, ad esempio *"segue a c. 55"* andare al numero di partita n. 55.

Quando le variazioni di proprietà rimandano a partite dove accanto al numero si trova una piccola "**S**°" significa che rimandano a registri del *Supplemento al Campione*.

#### Trovato il numero della nuova partita:

- chiudere la finestra della pagina in visione <u>tornare indietro</u> fino ad ritornare nella pagina di ricerca, inserire il nuovo numero della partita individuata e seguire la procedura già illustrata fino ad arrivare nella facciata in cui a destra **non** è riportato più lo scarico. Il proprietario che è indicato sulla facciata del Dare è l'ultimo del vecchio catasto e probabilmente il primo all'impianto del catasto vigente.

Per cercare le **partite** dei **fabbricati**, è necessario iniziare la ricerca nel catasto terreni, trovare il numero di appezzamento e il relativo il **numero di stima** fino a che nello scarico non viene indicato "all'Urbano" (che equivale ai fabbricati). Nei registri dei fabbricati il **numero di stima** può raggruppare più numeri di appezzamenti o equivalerne a uno.

## Ricercare l'intestazione della proprietà avendo il numero della partita:

accedere direttamente nella sezione "**Partite**" e svolgere la ricerca come descritta sopra partendo dal punto **2** 

#### Ricerca sul sito "CASTORE – catasti storici regionali"

#### Ricercare la particella all'impianto del Vecchio Catasto Terreni (V.C.T.) conoscendo il numero di mappale all'impianto del Catasto vigente:

Dati in possesso:

- ► Comune
- Foglio
- ► Mappale (particella)

Effettuare la ricerca su CASTORE <u>www502.regione.toscana.it/geoscopio/castore.html</u>

- ▶ nella sezione **Trova** inserire: Particelle catastali
- ► il Comune
- ▶ il numero del Foglio
- ► il numero della Particella

Poi sovrapponendo le mappe si troverà la particella all'impianto del Vecchio catasto Terreni

# Ricercare la particella all'impianto del Catasto vigente conoscendo il numero di particella al momento dell'impianto del V.C.T.

Dati in possesso:

- ► Comune
- ► Località (equivalente alla Sezione)
- ► Particella

Effettuare la ricerca su CASTORE http://www502.regione.toscana.it/castoreapp/

- ▶ nella finestra **Comune** inserire il Comune
- ▶ nella finestra **Comunità** inserire il Comune
- ► nella finestra **Sezione** inserire la località
- ► digitare Esegui
- digitare il numero del foglio e Naviga
- **togliere** il V da DB Topografico
- ▶ ingrandire la mappa e individuare la particella
- cliccare su elementi catastali attuali

## Ricercare la descrizione di un immobile all'impianto del V.C.T. (descritto negli anni 1857-1859)

#### Aprire la cartella "Perizie"

- Cercare il **Comune** e aprire la cartella
- Cercare e aprire la **sezione**
- Nelle pagine che si aprono cercare in alto i numeri della particella dell'immobile (che aveva al momento dell'impianto)

### Nel fondo *Vecchio Catasto di Lucca e provincia*, per la ricerca informatica l'utente ha a disposizione

- Le *mappe catastali*, i registri delle *partite* e le *tavole indicative* dei Comuni del V.C.T. di: Altopascio, Bagni di Lucca, Borgo a Mozzano, Camaiore, Capannori, Coreglia Antelminelli, Forte dei Marmi, Lucca, Massarosa, Montecarlo, Pescaglia, Pietrasanta, Porcari, Seravezza, Stazzema, Viareggio, Villa Basilica
- i registri delle *partite* e delle *tavole indicative* del V.C.F. dei Comuni di Capannori e Lucca
- Le *perizie* dei Comuni di: Bagni di Lucca, Borgo a Mozzano, Camaiore, Lucca, Massarosa, Pescaglia, Viareggio, Villa Basilica.